# User Guide for Job Posting

Thank you for choosing <u>ReKruiTIn.com</u>, India's Leading Job Site.

✓ <u>Step 1</u>: Click on "Recruiter Zone" menu tab on the Home Page

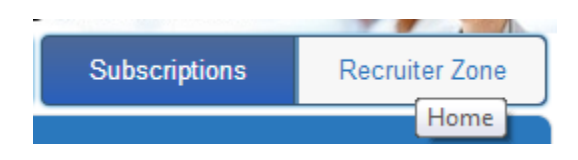

✓ <u>Step 2</u>: Please enter your username and Password, and click on Login button

| Employer's L | ogin                               |          |
|--------------|------------------------------------|----------|
|              | Frauc                              | d Alert! |
| Username :   | enquiry                            |          |
| Password :   | •••••                              |          |
|              | Login                              |          |
| Forgo        | Password New Client - Register Now |          |

\*In case if you have forgotten your password, please click on the "<u>Forgot</u> <u>Password</u>" option, afterword's it will ask you enter your registered email Id

| Regain P | ass        | word     |                           | Fraud Alert! |
|----------|------------|----------|---------------------------|--------------|
| Email id | :          | enquiry( | @rekruitin.com            |              |
|          |            |          |                           |              |
|          | <u>Got</u> | to Login | New Client - Register Now |              |

After mentioning your registered email ID, please click on the login button, you will then receive a password resent link on your registered email ID:

| Regain P     | assword           |                                                | Fraud Alert!  |
|--------------|-------------------|------------------------------------------------|---------------|
| Your will re | ecieve reset link | in you mail. Please Check y<br>spam mail also. | our inbox and |
| Email id     | :                 |                                                |               |
|              |                   | Enter your registered email is                 | 1.            |
|              |                   | Login                                          |               |
|              | <u>Goto Login</u> | New Client - Register No                       | w             |

- ✓ <u>Step 3</u>: Successfully reset your password & login to your ReKruiTIn.com account
- ✓ <u>Step 4</u>: After logging successfully, you will see below page as your home page;

| Home                   | Profile | Find               | Candidate                                             | Resume Acc                        | ess      | Post J | ob    | Posted Job           | List | Trans      | action List |
|------------------------|---------|--------------------|-------------------------------------------------------|-----------------------------------|----------|--------|-------|----------------------|------|------------|-------------|
| Administration         | Pr      | rofessional d      | etails                                                |                                   |          |        |       |                      | Mahe | sh Profile | 2           |
| Manage Sub-Users       | Jo      | b Title            |                                                       | Posted on                         | Response | s Ac   | tion  |                      | Las  | st Login   | Action      |
| Subscription Status    | Au      | itocad / Mechanica | l Draughtsman                                         | 02-04-2014                        | 1        |        | ×     | 2                    | 02-A | pr-2014    |             |
| Company profile        |         |                    |                                                       |                                   | -        |        |       | ACTIVE               | 04:0 | 6:54 AM    | Deactivate  |
| Manage personal folder | Ur      | gent opening for A | igents / CSR / f                                      | 01-04-2014                        | <u>0</u> | 1      | ×     | $\mathbf{\boxtimes}$ | Δ    | CTIVE      |             |
| Change Password        | Si      | ebel & Genesys A   | <u>dmin</u>                                           | 01-04-2014                        | <u>0</u> |        | ×     | E-Newsletter         |      | UNIT       | Deactivate  |
| Search Resumes         |         | gent Opening for F | Relationship Man                                      | 29-03-2014                        | <u>0</u> |        | ×     |                      |      |            |             |
| Jobs & Responses       |         | pening at ING Grou | ip - karnataka                                        | 29-03-2014                        | <u>0</u> | .0     | ×     |                      |      |            |             |
|                        | PF      | HP Developer       |                                                       | 28-03-2014                        | <u>0</u> |        | ×     |                      |      |            |             |
|                        |         |                    |                                                       |                                   |          |        | More  |                      |      |            |             |
|                        | Pr      | roduct Permi       | ssions                                                |                                   |          |        |       |                      |      |            |             |
|                        | Pr      | oduct              | Period/Amount                                         | Detai                             | ls       | I      | Price |                      |      |            |             |
|                        | oL      | b posting          | Job Posting Offer<br>- April)<br><mark>No Acce</mark> | r (March 15 Po<br><mark>ss</mark> | osts     |        | 299   |                      |      |            |             |

✓ <u>Step 5</u>: Now moving ahead for Job Posting, Please click on the menu Tab "<u>Post Job</u>" as shown in the above image, once you click on the post job menu tab, it will redirect you to <u>Job Posting Page</u>, as shown below:

| Post Job<br>Fields marked with an asterisk (*) are mandatory           |         | Config Menu                                                      |
|------------------------------------------------------------------------|---------|------------------------------------------------------------------|
| Job Details                                                            |         | Change password<br>Manage personal folder<br>Sub user management |
| Job Tittle / Designation * :                                           |         | Confirmation Menu                                                |
| Int Description # 1                                                    |         | Email : verified<br>Mobile : not verified <u>Verify now</u>      |
| B I U ABC   → (*) (*) := 1 =                                           |         | Resume access                                                    |
| Maximum 2000 charecters.                                               |         | 0 Day's left                                                     |
| Industry * : Select One                                                | WALKINS |                                                                  |
| Functional area * : Select Category •                                  |         | Job Posting Access                                               |
| Job Role : Select Sub Category •                                       |         | Job Posting Offer (March - April)                                |
| Expire Date :                                                          |         | 81 Day's left                                                    |
| Keywords * :                                                           |         |                                                                  |
| Location of Job * : Select Location<br>You can select Multiple cities. |         |                                                                  |
| Country* : Select Country <b>v</b>                                     |         |                                                                  |
| Salary : From • To •                                                   |         |                                                                  |

\*Describe your requirement by filling in details, click on the Post job option

\*Once your Job is posted successfully you can see it on the Employer Login Home page,

It helps you with the Quick info, about responses, posted date and edit option.

### **Professional details**

| Job Title                           | Posted on  | Responses | Actio | on |
|-------------------------------------|------------|-----------|-------|----|
| Autocad / Mechanical Draughtsman    | 02-04-2014 | 1         | .0    | ×  |
| Urgent opening for Agents / CSR / f | 01-04-2014 | <u>0</u>  |       | ×  |
| Siebel & Genesys Admin              | 01-04-2014 | <u>0</u>  |       | ×  |
| Urgent Opening for Relationship Man | 29-03-2014 | <u>0</u>  |       | ×  |
| Opening at ING Group - karnataka    | 29-03-2014 | <u>0</u>  | ī2    | ×  |
| PHP Developer                       | 28-03-2014 | <u>0</u>  |       | ×  |

✓ <u>Step 6</u>: You can also view the Job under <u>Hiring Now</u> option, where you also get the link to share the job on other Social Networking sites, as shown:

| Hiring Now                                |                                  |       |  |  |  |  |
|-------------------------------------------|----------------------------------|-------|--|--|--|--|
| Autocad / Mechanical Dra                  | ughtsman                         | Apply |  |  |  |  |
| Mechanical Engineer - Mumbai              | Autocad / Mechanical Draughtsman |       |  |  |  |  |
| Dot Net Developer                         |                                  | Apply |  |  |  |  |
| Software Application Developer - Banglore |                                  |       |  |  |  |  |

✓ <u>Step 7</u>: To Share the Job link, please click on the apply button & copy the url {http://rekruitin.com/job\_apply.php?jid=31396422620}

✓ <u>Step 8</u>: Whenever the candidate apply for Jobs posted by you, you get email alerts with candidate basic details. You can then login to your account and give a quick look to responses, as shown:

| Posted Jobs            |                                                                     |              |   |          |        |           |          |
|------------------------|---------------------------------------------------------------------|--------------|---|----------|--------|-----------|----------|
| POSTED DATE & TIME     | JOB TITLE                                                           | TIME SHEET   | Г | STATUS   | ACTION | RESPONSES | REFRESH  |
| Dec 14, 2013, 12:03:51 | Logistics Executive Warehousing                                     | Not uploaded | 1 | ✓        | 🔁 🗙    | <u>9</u>  | (7       |
| Dec 13, 2013, 01:13:42 | Freshers - Investment Banking- MBA<br>Finance                       | Not uploaded | ø | ✓        | 🏹 🗙    | <u>26</u> | (*       |
| Dec 13, 2013, 01:38:24 | Information Technology Recruiters                                   | Not uploaded | 1 | ✓        | 🏹 🗙    | <u>14</u> | (*       |
| Dec 13, 2013, 11:36:14 | OBIEE Developer                                                     | Not uploaded | 1 | ✓        | 🏹 🗙    | 0         | (*       |
| Dec 12, 2013, 03:52:20 | Associate - Recruiting Corporate Sector<br>(Mumbai)                 | Not uploaded | ø | ✓        | 🏹 🗙    | 1         | (7       |
| Dec 11, 2013, 03:22:06 | HEAD Financial (Strategy, Portfolio<br>Management, Assessment, m&a) | Not uploaded | ø | ✓        | 🔝 🗙    | 2         | (*       |
| Dec 11, 2013, 03:51:11 | <u> Counselor - Mumbai, Maharashtra</u>                             | Not uploaded | / | ✓        | 🏹 🗙    | 1         | (7       |
| Dec 10, 2013, 12:00:00 | Telemarketing Executive (B2B)                                       | Not uploaded | ø | ✓        | 🔁 🗙    | 1         | (*       |
| Dec 09, 2013, 12:08:47 | Safety Officer                                                      | Not uploaded | / | ✓        | 🔁 🗙    | 0         | (*       |
| Dec 09, 2013, 12:29:31 | Food Safety Officer                                                 | Not uploaded | ø | ✓        | 🔀 🗙    | 2         | <b>(</b> |
|                        | [First] [Prev] 1 2 3 4 5                                            | 6 7 8 9      | 1 | 0 [Next] | [Last] |           |          |

✓ <u>Step 9</u>: To manage responses and view candidate details, please click on the Find candidate menu tab, as shown below:

| Home | Profile | Find Candidate | Resume Access | Post Job | Posted Job List | Transaction List |
|------|---------|----------------|---------------|----------|-----------------|------------------|
|      |         |                |               |          |                 |                  |

| Search Candidate                                                             |     |                                |                           |                 |                    |  |  |
|------------------------------------------------------------------------------|-----|--------------------------------|---------------------------|-----------------|--------------------|--|--|
|                                                                              |     | ID No :                        | Job Tittle :              | Sea             | Irch               |  |  |
| S No.                                                                        | 10  | DOSTED                         | TITLE                     | Date of posting | Posponso           |  |  |
| 5. NO                                                                        |     | POSIED                         |                           | Date of posting | Response           |  |  |
| 1                                                                            | 591 | Assistant Manager- Finance-    | Leading FMCG Company      | 2013-11-16      | View Response (11) |  |  |
| 2                                                                            | 592 | Senior Ex                      | ecutive                   | 2013-11-16      | View Response (5)  |  |  |
| 3                                                                            | 593 | Marketing E                    | xecutive                  | 2013-11-16      | View Response (5)  |  |  |
| 4                                                                            | 594 | Mechanical T                   | echnician                 | 2013-11-16      | View Response (6)  |  |  |
| 5                                                                            | 595 | Area Sales                     | Executive                 | 2013-11-16      | View Response (5)  |  |  |
| 6                                                                            | 608 | Network S                      | ecurity                   | 2013-11-22      | View Response (5)  |  |  |
| 7                                                                            | 610 | Financial                      | Advisor                   | 2013-11-23      | View Response (4)  |  |  |
| 8                                                                            | 617 | BPO Voice                      | Process                   | 2013-11-25      | View Response (9)  |  |  |
| 9                                                                            | 618 | MNC BPO Hiring for Internation | nal Voice Proces(chennai) | 2013-11-25      | View Response (4)  |  |  |
| 10 629 Urgent Opening for Content Writer and Editor 2013-11-28 View Response |     |                                |                           |                 |                    |  |  |
|                                                                              |     | 1 2 3                          | 4 5 6 7 8 9 10            | [Next] [Last]   |                    |  |  |

### Here you can find Posted jobs & link to view the responses:

✓ <u>Step 10</u>: Please click on <u>View responses</u> option, shown above

## ✓ <u>Step 11</u>: When you click on View responses option, you are into candidate manager, where you can find complete details about the candidate, shown below:

| Candidate Manage                                                                                                    | r                                                                                                    |                                                         |         |                                                                                                    | Job Tittle : Assistan                                         | t Manager- Finance- L | eading FMCG Compar                                       |
|----------------------------------------------------------------------------------------------------|----------------------------------------------------------------------------------------------------|---------------------------------------------------------|---------|----------------------------------------------------------------------------------------------------|---------------------------------------------------------------|-----------------------|----------------------------------------------------------|
| Unprocessed                                                                                                    | Prescreened                                                                                                    | ShortListed                                             | Hired   | Rejected                                                                                                   | Unqualified                                                   | Future Reference      | Personal folder                                          |
| (11)                                                                                                    | (0)                                                                                                    | (0)                                                     | (0)     | (0)                                                                                                    | (0)                                                           | (0)                   | view                                                     |
| List of Applicatipons F                                                                                                    | or This Job                                                                                                    |                                                         |         |                                                                                                    |                                                               | Unprocessed           | Candidates Belo                                          |
| Candidate Sun                                                                                                    | nmary                                                                                                    | Professional D                                          | etails  | Personal De                                                                                                | tails                                                         |                       | Process                                                  |
| Key Skill : ( expo<br>ERP, MATLAB, Pr<br>Modelling. )<br>Experience : 2 Yr<br>Last Active on :<br>Applied on : Tues                                                               | t import management, SF<br>rowess, MS Project, Finan<br>ears<br>Fuesday Mar, 11th 2014<br>sday Mar, 11th 2014                | 2SS,<br>cial<br>Qualification : :<br>Functional Area :  | Manager | Name : vijaya<br>Email : m.vijay<br>Mobile : 8897<br>Location : (Vis                                       | prakash manga<br>(prakash1@gmail.com<br>654125<br>sakhapatna) |                       | <u>View Profile</u><br><u>Send mail</u><br><u>Resume</u> |
| Key Skill : ( auto cad 2010 Pro-E unigraphic<br>NX8 Solidwork ansys )<br>Experience : 6 Months<br>Last Active on : Tuesday Nov, 12th 2013<br>Applied on : Saturday Nov, 16th 2013 |                                                                                                    | Qualification : :<br>Functional Area : Process Engineer |         | Name : naveen saxena<br>Email : naveensaxena93@gmail.com<br>Mobile : 7276315919<br>Location : (Aurangabad) |                                                               |                       | <u>View Profile</u><br><u>Send mail</u><br><u>Resume</u> |
| Key Skill : (Acco<br>Analysis, Workin<br>Flow control, Buc<br>Experience : Fre<br>Last Active on : Sun<br>Applied on : Sun                                                        | unts & Finance, Financial<br>g capital management, Ca<br>Iget prepar)<br>sher<br>Sunday Nov, 17th 2013<br>day Nov, 17th 2013 | ash<br>Qualification : :<br>Functional Area :           | : Nil   | Name : tulasir<br>Email : tulasin<br>Mobile : 9490;<br>Location : (Hy                                      | nagababu<br>Iagababu@gmail.com<br>887745<br>derabad)          |                       | <u>View Profile</u><br><u>Send mail</u><br><u>Resume</u> |

### ✓ <u>Step 12</u>: In Candidate Manager, you can select the shortlisted candidates, move them in the respective folder and send email. Shown below

|   | Key Skill : ( Calculative mind, Good learner<br>and Presenter, Leadership Quality, Proficient<br>communication, Strategy )<br>Experience : Fresher<br>Last Active on : Sunday Dec,29th 2013<br>Applied on : Sunday Dec,29th 2013 | Qualification : : MBA / PGDM / PGDBA in<br>Finance (2010)<br>Functional Area : Nil                | Name : PROSENJIT DUTTA<br>Email : prosenjitdutta22@yahoo.in<br>Mobile : 918792445301<br>Location : (Banglore) | <u>View Profile</u><br>Send mail<br>Resume               |
|---|----------------------------------------------------------------------------------------------------|---------------------------------------------------------------------------------------------------|----------------------------------------------------------------------------------------------------|----------------------------------------------------------|
|   | Key Skill: (Finance and Audit)<br>Experience: 1 Year AND 6 Months<br>Last Active on: Tuesday Dec,31st 2013<br>Applied on: Tuesday Dec,31st 2013                                                                                  | Qualification : : MBA / PGDM / PGDBA in<br>Finance (2010)<br>Functional Area : Manager - Accounts | Name : Vineet chandak<br>Email : vineet chandak39@gmail.com<br>Mobile : 8297223344<br>Location : (Hyderabad)  | <u>View Profile</u><br><u>Send mail</u><br><u>Resume</u> |
| • | Key Skill: (□ Hard Working □ Dedicated to     Work □ Seriousness in the work etc )     Experience : 3 Years     Last Active on : Wednesday Jan,08th 2014     Applied on : Wednesday Jan,08th 2014                                | Qualification : : MBA / PGDM / PGDBA in<br>Finance (2010)<br>Functional Area : Nil                | Name : Tejaswi<br>Email : tejaswiforu@gmail.com<br>Mobile : 9533316912<br>Location : (Visakhapatna)           | <u>View Profile</u><br>Send mail<br>Resume               |
| M | ove to folder • Move now Send                                                                                                    | l Mail                                                                                            |                                                                                                    | 1 2 [Next] [Last]                                        |

#### Technical Support:

Incase if you are still facing any errors or difficulty while registering, please feel free to contact us on +91 7666 388 488, or you can also write us on <u>rekruit@rekruitin.com</u>

An executive shall soon contact you, for quick resolution.

ReKruiTIn.com always strives to give you the best Service..

Thank you for choosing ReKruiTIn.com – India's Leading Job Site